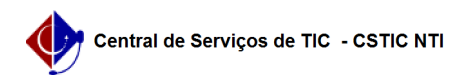

## [como fazer] Como suspender um contrato?

## 27/04/2024 00:16:06

|                                                                                                    |                                                                                                    |                     |                 | Imprimir artigo da FAQ |
|----------------------------------------------------------------------------------------------------|----------------------------------------------------------------------------------------------------|---------------------|-----------------|------------------------|
| Categoria:                                                                                                    | SIPAC::Contratos                                                                                                    | Votos:              | 0               |                        |
| Estado:                                                                                                    | público (todos)                                                                                                    | Resultado:          | 0.00 %          |                        |
|                                                                                                    |                                                                                                    | Última atualização: | Dom 08 Nov 17:0 | 07:44 2020             |
| Palayras shave                                                                                                    |                                                                                                    |                     |                 |                        |
| ralavras-chave                                                                                                    |                                                                                                    |                     |                 |                        |
| suspender contrato cancel                                                                                                    |                                                                                                    |                     |                 |                        |
| Artigo (público)                                                                                                    |                                                                                                    |                     |                 |                        |
| Procedimentos                                                                                                    |                                                                                                    |                     |                 |                        |
| Como Suspender Contrato                                                                                                    | ?                                                                                                    |                     |                 |                        |
| Sistema                                                                                                    |                                                                                                    |                     |                 |                        |
| SIPAC                                                                                                    |                                                                                                    |                     |                 |                        |
| Módulo                                                                                                    |                                                                                                    |                     |                 |                        |
| Contratos                                                                                                    |                                                                                                    |                     |                 |                        |
| Usuários                                                                                                    |                                                                                                    |                     |                 |                        |
| Setor de contratos                                                                                                    |                                                                                                    |                     |                 |                        |
| Perfil                                                                                                    |                                                                                                    |                     |                 |                        |
| Gestor de Contratos, Gestor de Contratos Global                                                                                                    |                                                                                                    |                     |                 |                        |
| Esta funcionalidade permil<br>assim como cancelar a sus<br>quais contratos já cumprir<br>para o status de ABERTO e<br>ficaram suspensos. O form<br>alterações. Caso o Gestor<br>diária é descartada. | te realizar a suspensão de determinados contratos,<br>spensão de um contrato. Diariamente o sistema verifica<br>am o período de suspensão. Estes contratos voltarão<br>e terão sua data final prolongada, conforme os dias que<br>ecedor também receberá um email informando sobre essas<br>de Contratos efetue o cancelamento a verificação | 5                   |                 |                        |
| Para isso, acesse                                                                                                    |                                                                                                    |                     |                 |                        |
| SIPAC → Módulos → Contra                                                                                                    | itos $\rightarrow$ Geral $\rightarrow$ Contrato $\rightarrow$ Suspender Contrato.                                                                                                    |                     |                 |                        |
| A seguinte página será exi                                                                                                    | bida:                                                                                                    |                     |                 |                        |
| Caso desista da operação,<br>exibida. Esta opção será v                                                                                                    | clique em Cancelar e confirme a desistência na janela<br>álida todas as vezes que estiver disponível.                                                                                                    |                     |                 |                        |
| Para retornar ao menu inio<br>todas as vezes que estiver                                                                                                    | cial do módulo, clique em . Esta opção será válida<br>· disponível.                                                                                                    |                     |                 |                        |
| Os seguintes parâmetros s                                                                                                    | serão disponibilizados para refinar a busca:                                                                                                    |                     |                 |                        |
| Número do Contrato: Espe                                                                                                    | ecifique o número do contrato;                                                                                                    |                     |                 |                        |
| Ano do Contrato: Informe                                                                                                    | o ano de referência do contrato;                                                                                                    |                     |                 |                        |
| Vigente Entre: Defina o período de vigência dos contratos;                                                                                                    |                                                                                                    |                     |                 |                        |
| Todos os Vigentes Atualmo<br>contratos vigentes até o m                                                                                                    | ente: Selecione esta opção para listar todos os<br>nomento;                                                                                                    |                     |                 |                        |
| Fornecedor: Selecione o fo<br>sistema ao informar os pri                                                                                                    | rnecedor desejado a partir da listagem exibida pelo<br>meiros caracteres do nome ou CPF/CNPJ do mesmo;                                                                                                    |                     |                 |                        |
| Número CEI: Informe os nu                                                                                                    | úmeros do Cadastro Específico do INSS (CEI);                                                                                                    |                     |                 |                        |
| Denominação: Informe a d                                                                                                    | lenominação do contrato que deseja buscar;                                                                                                    |                     |                 |                        |
| Licitação (Modalidade/Nún<br>ainda o número e ano da l                                                                                                    | nero/Ano): Selecione o tipo da modalidade, informando<br>icitação;                                                                                                    |                     |                 |                        |
| Empenho (Num/Ano - Gest<br>unidade gestora;                                                                                                    | cora): Informe os números do empenho e selecione a                                                                                                    |                     |                 |                        |
| Processo de Licitação (Núr<br>de licitação do contrato;                                                                                                    | nero/Ano): Informe os números referentes ao processo                                                                                                    |                     |                 |                        |
| Tipo da Contratação: Seleo                                                                                                    | cione entre as opções Continuado e Não Continuado;                                                                                                    |                     |                 |                        |
| Tipo de Contrato: Selecion<br>disponibilizadas;                                                                                                    | e o tipo de contrato dentre as opções                                                                                                    |                     |                 |                        |
| Sub-Tipo: Selecione a opçã                                                                                                    | ão desejada dentre as que são listadas pelo sistema;                                                                                                    |                     |                 |                        |
| Unidade Beneficiada: Infor<br>listagem disponibilizada po                                                                                                    | me o código da unidade ou selecione-a a partir da<br>elo sistema;                                                                                                    |                     |                 |                        |
| Objeto: Informe o objeto do contrato a ser localizado;                                                                                                    |                                                                                                    |                     |                 |                        |
|                                                                                                    |                                                                                                    |                     |                 |                        |

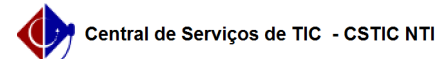

Não exibir contratos finalizados: Habilite esta função para desconsiderar os contratos já finalizados;

Aditivos Entre: Selecione o período em que foram adicionados aditivos ao contrato que deseja buscar;

Nos campos referentes a inserção de datas, clique no ícone , para utilizar o calendário disponibilizado pelo sistema.

Exemplificaremos a consulta definindo o nº do Contrato para 2. Após informar os dados desejados, clique em Buscar. O resultado será disponibilizado conforme a configuração demonstrada na tela anterior.

Para selecionar o contrato desejado, clique no ícone . Exemplificaremos clicando no ícone referente ao contrato de Número/Ano 2/2020. A seguinte página será apresentada:

Para visualizar as operações referentes aos Dados do Contrato, acesse o manual Contrato Detalhado.

Em Suspender Contrato, o usuário deverá definir se deseja Cancelar Suspensão, para confirmar este critério, selecione a opção Sim, caso marque a opção Não, o usuário deverá informar a Quantidade de Dias e a Justificativa referente a suspensão do contrato.

Exemplificaremos definindo os dados Cancelar Suspensão Não, Quantidade de Dias 30 e Justificativa Suspensa a realização do Evento na data e/ou local fixados neste Contrato. Após informar os campos clique em Confirmar. A mensagem de sucesso abaixo será apresentada: